## Brukerveiledning for å rapportere til kostnadsindeksen for buss

Skjemaet ligger klart for å laste ned på <u>https://fx.ssb.no</u>.

Dette er framgangsmåten:

- 1. Skjemaet som du skal rapportere prisene på finner du her https://fx.ssb.no
- 2. Logg inn med brukernavn og passord. Har du mistet det, kontakt Gudveig I. Bråten på e-post <u>gbr@ssb.no</u>
- 3. Skjemaet fra SSB ligger alltid på katalogen du ser midt på siden, frassb. Klikk på den. Der vil du se det nye skjemaet. Merk skjemaet og klikk på Download
- 4. Da får du kontakt med din egen datamaskin og kan selv velge hvor skjemaet skal lagres. Klikk OK og du ser at fila kopieres. Avslutt med Close
- 5. Da du har lagt inn nye priser i skjema, logger du deg inn igjen på siden https://fx.ssb.no.
- 6. Last opp fila ved å bruke Upload Files.
- 7. Da får du opp en boks hvor det står Upload Files øverst. Velg Browse som står midt i den store boksen, da kommer du inn på maskinen din, der finner du filen og klikk på «Åpne». Da legger fila seg i boksen og du kan da klikke på Upload, da blir fila bli sendt over til SSB på en sikker måte.

| Upload Files                        |                                                 |
|-------------------------------------|-------------------------------------------------|
| Upload To                           |                                                 |
| /Home/Ekstern/Lastebiltr/e-bussbygg | ]                                               |
| Notes                               |                                                 |
| Notes                               | ]                                               |
| Drop files to add or Browse         | A. W. W. M. M. M. M. M. M. M. M. M. M. M. M. M. |
| Upload <u>Cancel</u>                |                                                 |

Takk for hjelpen!